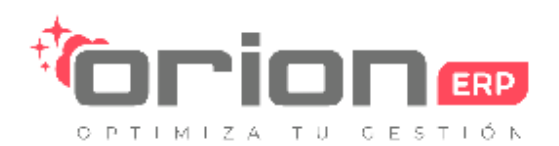

# Manual de Usuario Cargar Archivos CAF al Sistema OrionERP

## Contenido

| 1 Solicitar CAF                      | 1  |
|--------------------------------------|----|
| 2 Descargar archivo XML desde el SII | 6  |
| 3 Carga de Folios Guía de Despacho   | 12 |

# 1.- Solicitar CAF

En el tablero de Facturación

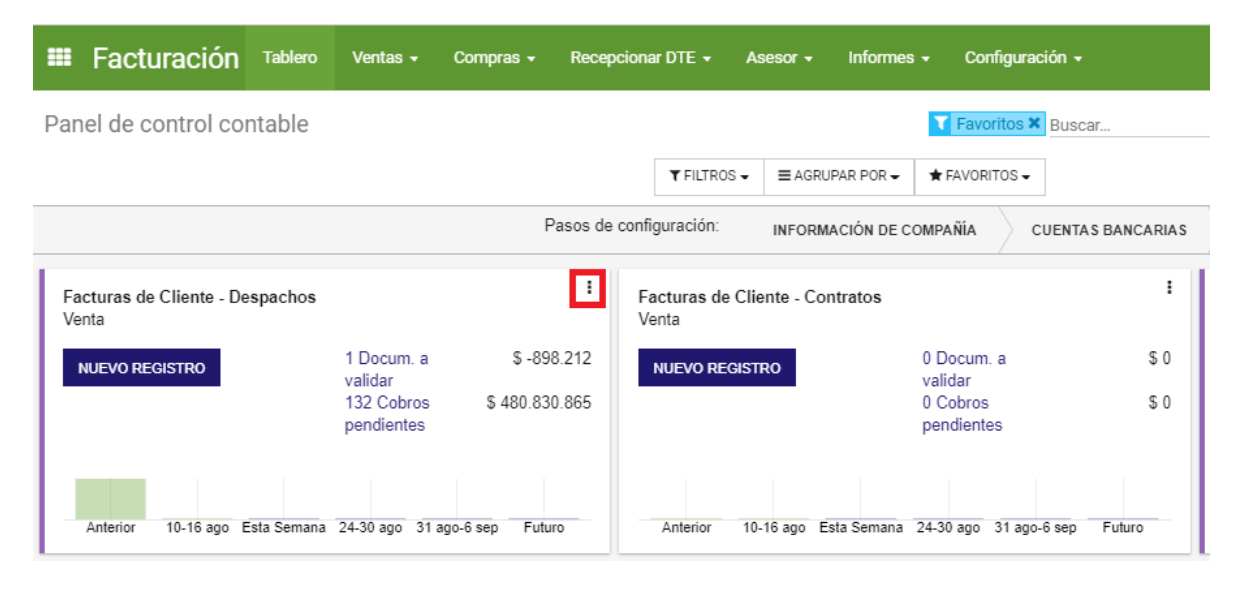

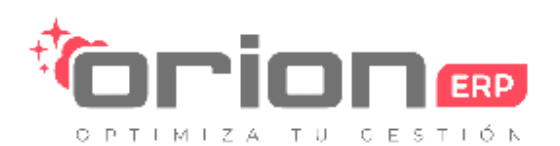

En el libro de Facturas de clientes, pinchar en los tres puntos marcado en rojo arriba

#### En la ventana que se abre pinchar ajustes

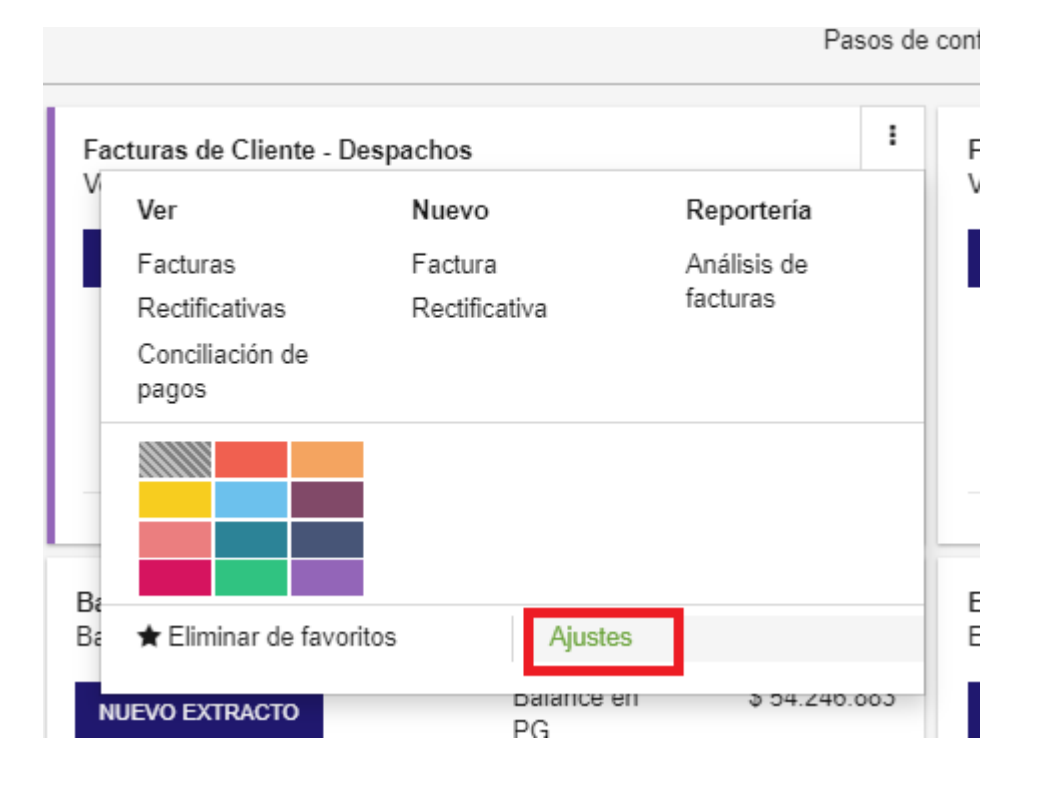

#### Seleccionar documentos

| Nombre del diario<br>Facturas da Clianta Despeches |     |                        |            |                    |                  |     |  |  |
|----------------------------------------------------|-----|------------------------|------------|--------------------|------------------|-----|--|--|
|                                                    |     |                        | 105        |                    |                  |     |  |  |
| Lipo<br>Sucursal                                   | Ven | ta                     | ~          |                    |                  |     |  |  |
| Código SII Sucursal                                |     |                        | ¥          |                    |                  |     |  |  |
| ¿Usa Documentos                                    |     |                        |            |                    |                  |     |  |  |
| Tributarios?<br>Modo de<br>restauración            |     |                        |            |                    |                  |     |  |  |
| ASIENTOS CONTABL                                   | .ES | CONFIGURACIÓN AVANZADA | DOCUMENTOS |                    |                  |     |  |  |
| Código corto                                       | FV  |                        |            | Cuenta deudora por | 110301 Clientes  | - C |  |  |
| Planificación de                                   |     |                        |            | defecto            | 110201 Cliantes  | -1  |  |  |
| tesoreria<br>Próximo número                        | 5   |                        |            | por defecto        | T1050 T Clientes | v℃  |  |  |

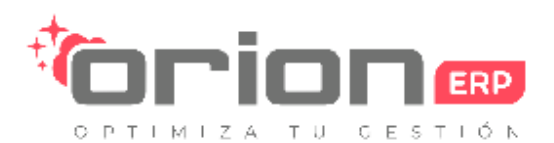

#### Aparecerá la siguiente ventana

#### Con los documentos y los folios disponibles

| Jusa Documentos         |                                                                                                    |                                                                                                    |
|-------------------------|----------------------------------------------------------------------------------------------------|----------------------------------------------------------------------------------------------------|
| Tributarios?            |                                                                                                    |                                                                                                    |
| Modo de<br>restauración |                                                                                                    |                                                                                                    |
|                         |                                                                                                    |                                                                                                    |
| ASIENTOS CONTAE         | ES CONFIGURACIÓN AVANZADA                                                                                                    | DOCUMENTOS                                                                                                    |
| CREAR DOCUMENTOS        | DE DIARIO OBTENER FOLIOS DESDE EL                                                                                                    | 511                                                                                                    |
|                         |                                                                                                    |                                                                                                    |
| Giros del Diario        | [471990] Otras actividades de venta al por n                                                                                                    | enor en comercios no es                                                                                                    |
| Giros del Diario        | [471990] Otras actividades de venta al por n<br>[474100] Venta al por menor de computador<br>[476103] Venta al por menor de artículos de                                                                                                    | enor en comercios no e<br>es, equipo periférico, pro<br>papelería y escritorio en                                                                                       |
| Giros del Diario        | [471990] Otras actividades de venta al por m<br>[474100] Venta al por menor de computador<br>[476103] Venta al por menor de artículos de<br>[812909] Otras actividades de limpieza de e                                                                                                    | enor en comercios no es<br>es, equipo periférico, pro<br>papelería y escritorio en<br>líficios e instalaciones ind                                                      |
| Giros del Diario        | [471990] Otras actividades de venta al por n<br>[474100] Venta al por menor de computador<br>[476103] Venta al por menor de artículos de<br>[812909] Otras actividades de limpieza de e<br>Tipo de Documento SII                                                                                                    | enor en comercios no es<br>es, equipo periférico, prog<br>papelería y escritorio en<br>ificios e instalaciones ind<br>Secuenci                                          |
| Giros del Diario        | (471990) Otras actividades de venta al por n<br>(474100) Venta al por menor de computador<br>(476103) Venta al por menor de artículos de<br>(812909) Otras actividades de limpieza de e<br>Tipo de Documento SII<br>Factura Electrónica                                                                                                    | enor en comercios no es<br>es, equipo periférico, prog<br>papelería y escritorio en o<br>líficios e instalaciones ind<br>Secuenci<br>FAC33                              |
| Giros del Diario        | [471990] Otras actividades de venta al por m<br>[474100] Venta al por menor de computador<br>[476103] Venta al por menor de artículos de<br>[812909] Otras actividades de limpieza de e<br>Tipo de Documento SII<br>Factura Electrónica<br>Nota de Crédito Electrónica                                                                         | enor en comercios no es<br>es, equipo periférico, prog<br>papelería y escritorio en c<br>ifícios e instalaciones ind<br>Secuencia<br>FAC33<br>NC61                      |
| Giros del Diario        | [471990] Otras actividades de venta al por m<br>(474100] Venta al por menor de computador<br>(476103] Venta al por menor de artículos de<br>(812909] Otras actividades de limpieza de e<br>Fipo de Documento SII<br>Factura Electrónica<br>Nota de Crédito Electrónica                                                                         | enor en comercios no esp<br>es, equipo periférico, prog<br>papelería y escritorio en ci<br>líficios e instalaciones indu<br>Secuencia<br>FAC33<br>NC61<br>ND56          |
| Giros del Diario        | (471990) Otras actividades de venta al por m<br>(474100) Venta al por menor de computador<br>(476103) Venta al por menor de artículos de<br>(812909) Otras actividades de limpieza de e<br>Fipo de Documento SII<br>Factura Electrónica<br>Nota de Crédito Electrónica<br>Nota de Débito Electrónica<br>Factura no Afecta o Exenta Electrónica | enor en comercios no esp<br>es, equipo periférico, prog<br>papelería y escritorio en ci<br>líficios e instalaciones indu<br>Secuencia<br>FAC33<br>NC61<br>ND56<br>FEX34 |

Lo marcado en Rojo es para Nota de Crédito, pero aplica para cualquier tipo de documento SII

| Pinchar<br>Código SII Sucursal<br>¿Usa Documentos<br>Tributarios?<br>Modo de | en<br>I                      | NC61                                                                                                    | marcado                                                                                                    | en                                                                                           | rojo                                                                                                    | У                         | aparecerá | un       | botón      |
|------------------------------------------------------------------------------|------------------------------|----------------------------------------------------------------------------------------------------|----------------------------------------------------------------------------------------------------|----------------------------------------------------------------------------------------------|----------------------------------------------------------------------------------------------------|---------------------------|-----------|----------|------------|
| restauración                                                                 |                              |                                                                                                    |                                                                                                    |                                                                                              |                                                                                                    |                           |           |          |            |
| ASIENTOS CONTA                                                               | BLES                         | CONFIGURACIÓN                                                                                                    | AVANZADA DOCUM                                                                                                    | IENTOS                                                                                       |                                                                                                    |                           |           |          |            |
| CREAR DOCUMENTO                                                              | S DE DIAF                    |                                                                                                    | S DESDE EL SII                                                                                                    |                                                                                              |                                                                                                    |                           |           |          |            |
| Giros del Diario                                                             | [471<br>[474<br>[476<br>[812 | 1990] Otras actividades de<br>1100] Venta al por menor d<br>5103] Venta al por menor d<br>2909] Otras actividades de | venta al por menor en come<br>le computadores, equipo per<br>le artículos de papelería y es<br>limpieza de edificios e instal | rcios no especializa<br>iférico, programas i<br>critorio en comercia<br>aciones industriale: | ados n.c.p. <b>X</b><br>informáticos y equipo<br>os especializados <b>X</b><br>s n.c.p. <b>X</b> Giros del | de telecom. a<br>I Diario | 3         |          | •          |
|                                                                              | <b>•</b> 1                   | lipo de Documento S                                                                                                  | II                                                                                                    | Sec                                                                                          | cuencia del asient                                                                                         | to                        |           | Cantidad | disponible |
|                                                                              | <b>⊕</b> F                   | actura Electrónica                                                                                                   |                                                                                                    | FAC                                                                                          | 233                                                                                                    | _                         |           |          | 6 🛱        |
|                                                                              | <b>⊕</b> №                   | Nota de Crédito Electró                                                                                              | nic 🗸                                                                                                    | NC                                                                                           | 61                                                                                                    | - 🕑                       |           |          | 0 🗇        |
|                                                                              | <b>⊕</b> №                   | Nota de Débito Electró                                                                                               | nica                                                                                                    | ND                                                                                           | 56                                                                                                    |                           |           |          | 2 🗇        |
|                                                                              | ÷₽                           | actura no Afecta o Ex                                                                                                | enta Electrónica                                                                                                    | FE)                                                                                          | (34                                                                                                    |                           |           |          | 1 🖻        |
| Añadir un elemento                                                           |                              |                                                                                                    |                                                                                                    |                                                                                              |                                                                                                    |                           |           |          |            |

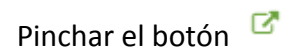

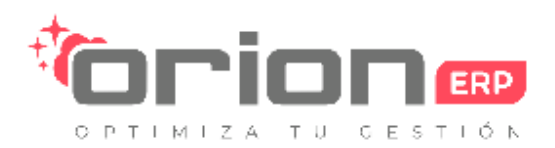

#### Aparecerá la siguiente pantalla

#### Damos clic en OBTENER FOLIOS DESDE EL SII

| Abrir: Secuencia del asiento                                     |                  |          |                                                                                                    |                                                          |  |  |  |  |
|------------------------------------------------------------------|------------------|----------|----------------------------------------------------------------------------------------------------|----------------------------------------------------------|--|--|--|--|
| Nombre<br>Implementación                                         | FAC33            | <u> </u> | Código de secuencia<br>Activo<br>Compañía                                                                                                    | 🔳<br>Copias Graficas Limitada 🛛 🗸 🗗                      |  |  |  |  |
| SECUENCIA AF                                                     | RCHIVOS CAF      |          |                                                                                                    |                                                          |  |  |  |  |
| Prefijo<br>Sufijo<br>Utilizar<br>subsecuencias por<br>date_range |                  |          | Tamaño de secuencia<br>Paso<br>Próximo número<br>Tipo de Documento<br>¿Es DTE?<br>Forzado por el CAF<br>Cantidad disponible<br>OBTENER FOLIOS DESDE | 6<br>1<br>5.101<br>Factura Electrónica •<br>390<br>EL SI |  |  |  |  |
| Leyenda (para p                                                  | prefijo, sufijo) |          |                                                                                                    |                                                          |  |  |  |  |

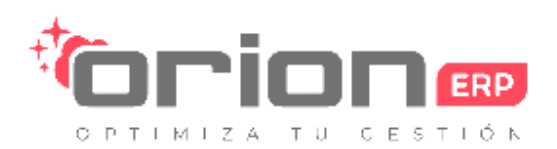

En la siguiente pestaña encontramos lo siguiente:

Compañía: Seleccionamos la compañía que cargaremos los CAF

Firma electrónica: Seleccionamos el certificado digital que está cargado en el sistema (si no lo visualiza es porque necesita autorización para realizar el proceso, debe ir a facturación/configuración/certificado digital/ ingresamos en la ruta, editamos y en el apartado de

Usuarios autorizados: seleccionamos al usuario) (si no puede realizarlo cree un ticket en orionerp.cl o contacte con su administrador)

| API Emisión d                                                           | e Folios                                                                           |                         |                        |                                                                                          |
|-------------------------------------------------------------------------|------------------------------------------------------------------------------------|-------------------------|------------------------|------------------------------------------------------------------------------------------|
| CONECTAR AL SII                                                         | LISTAR DOCUMEN                                                                     | ITOS F                  | OLIOS DISPO            | NIBLES PARA EL TIPO DE DOCUMENTO CONFIRMAR FOLIOS OBTENER FOLIO                          |
| < Opción a realizar                                                     | <ul> <li>Solicitar Folios</li> <li>Reobtener Fol</li> <li>Anular Folios</li> </ul> | s<br>lios               |                        | ,                                                                                        |
| Compañía<br>Firma Electrónica<br>Código Documento                       | C<br>certificadc                                                                   | Ja                      | .pfx                   | • °<br>• °                                                                               |
| Recuerde emitir<br>tiempo los CAF                                       | una cantidad o<br>Vencen y debe                                                    | que pueda<br>erá anular | a gastar e<br>en la pá | en un plazo máximo de 6 meses, ya que después de ese<br>gina del SII los Folios Vencidos |
| Folios Emitidos SIN U<br>Cantidad Máxima Auto<br>Cantidad de Folios a S | SAR<br>orizada para el Doci<br>Solicitar                                           | umento                  |                        | 451<br>1<br>1                                                                            |

#### Damos en el botón OBTENER CAF

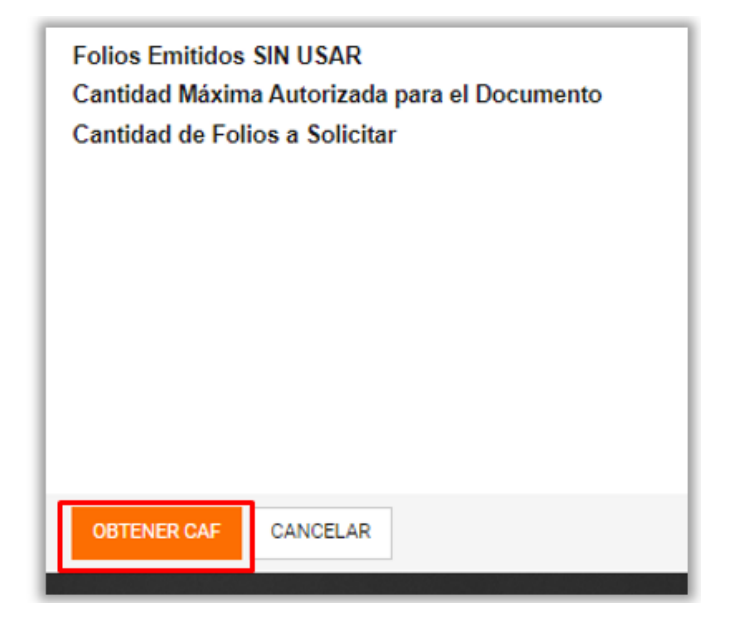

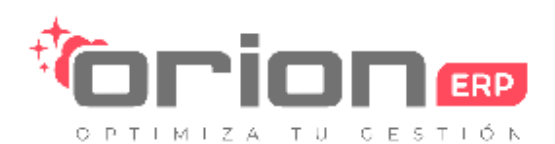

# 2.- Descargar archivo XML desde el SII

En caso de que en el proceso de cargar CAF automáticamente desde ORIONERP se da algún tipo de error se debe realizar el proceso desde el SII descargando el archivo manualmente

#### Obtener el archivo CAF/DESCARGAR ARCHIVO DEL SII

El siguiente proceso explica cómo cargar el archivo desde el SII si se muestra algún problema con el proceso antes explicado

Se necesita como primera instancia tener instalado el certificado digital o firma digital en el computador

Cargar el certificado digital en la computadora que realizará el proceso

- A) Hacer doble clic en al archivo de certificado digital
- B) Hacer la siguiente secuencia
  - 1. Siguiente
  - 2. Siguiente
  - 3. Ingresar la contraseña del certificado digital
- 4. Habilitar las casillas "Habilitar protección segura de clave..." y "Marcar esta clave como exportable"
  - 5. Siguiente
  - 6. Finalizar
  - 7. Aceptar
  - 8. Aceptar

#### Luego de realizar el proceso anterior hacemos lo siguiente

Ingresamos al SII

- 1-Servicios online
- 2-Factura electrónica
- 3-Sistema de facturación de mercado
- 4-Menús postulantes

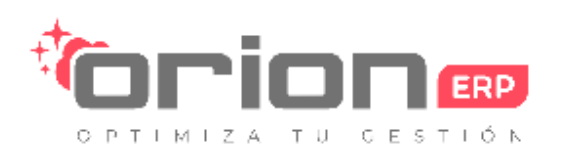

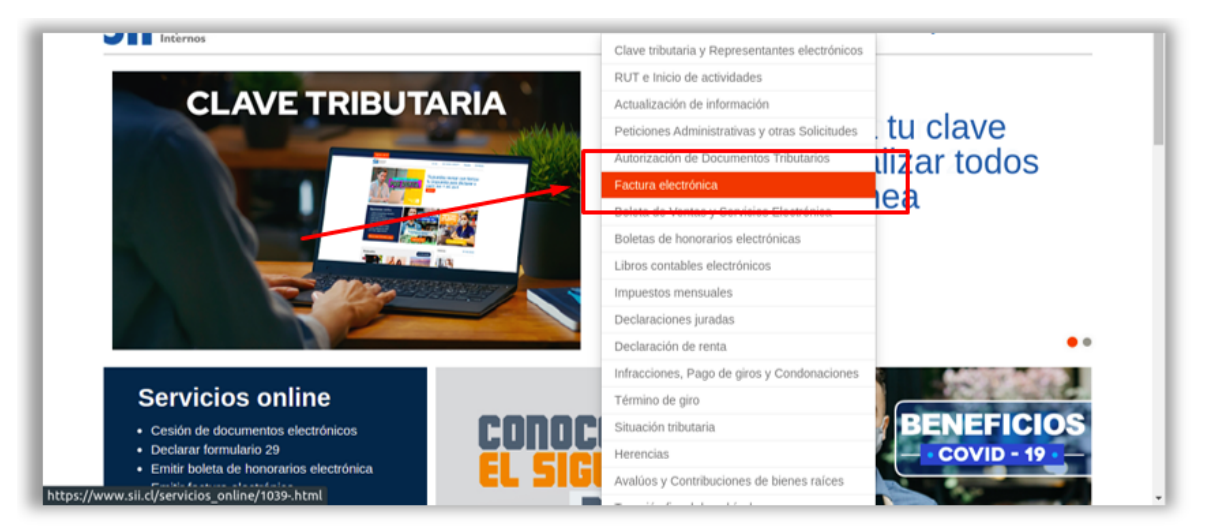

| Home / Servicios online / Factura el                            | lectrónica                                      |         |
|-----------------------------------------------------------------|-------------------------------------------------|---------|
| Servicios online                                                | Factura electrónica                             | Compart |
| Q Buscar en menú Servicios onlin                                | Selecciona la opción a la cual deseas ingresar: |         |
| Clave tributaria y<br>Representantes electrónicos               |                                                 | 0       |
| RUT e Inicio de actividades 🗸                                   | Conozca sobre Factura Electrónica               | Ø       |
| Actualización de información $\checkmark$                       | Sistema de facturación gratuito del SII         | Ø       |
| Peticiones Administrativas y votras Solicitudes                 | Sistema de facturación de mercado               | 0       |
| Autorización de Documentos V                                    |                                                 |         |
| Factura electrónica 🗸 🗸                                         | Registro de Compras y Ventas                    | Ø       |
| <ul> <li>Conozca sobre Factura<br/>Electrónica</li> </ul>       | Consultas DTE                                   | ٥       |
| <ul> <li>Sistema de facturación gratuito<br/>del SII</li> </ul> | Registro de Aceptación o Reclamo de un DTE      | Ø       |
| <ul> <li>Sistema de facturación de<br/>mercado</li> </ul>       | Consulta de contribuyentes                      | Ø       |
| <ul> <li>Registro de Compras y Ventas</li> </ul>                |                                                 |         |
| Consultas DTE                                                   | Publicación de Facturas                         | Ø       |

Abrir submenú timbraje electrónico (\*)

Solicitar timbraje electrónico

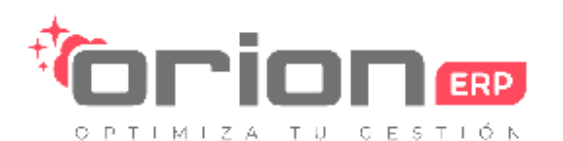

En esta página usted podrá acceder a toda la información y servicios para contribuyentes que operen, o deseen operar, con factura electrónica a través de un desarrollo propio o con una solución de mercado. Incluye, además, enlace al Registro Electrónico de Cesión de Créditos. • Recuerde que para acceder a los servicios identificados con (\*) debe ser facturador electrónico y contar con certificado digital. • (\*\*) Estas opciones se deben autenticar con Rut/Clave del Contribuyente. Inscríbase aquí Consulta de documentos tributarios electrónicos Envío de DTE y libros de compras y ventas (\*)  $\odot$ Timbraje electrónico (\*) Actualización de datos empresa autorizada (\*) Registro electrónico de cesión de créditos Menú postulantes Ayudas ?

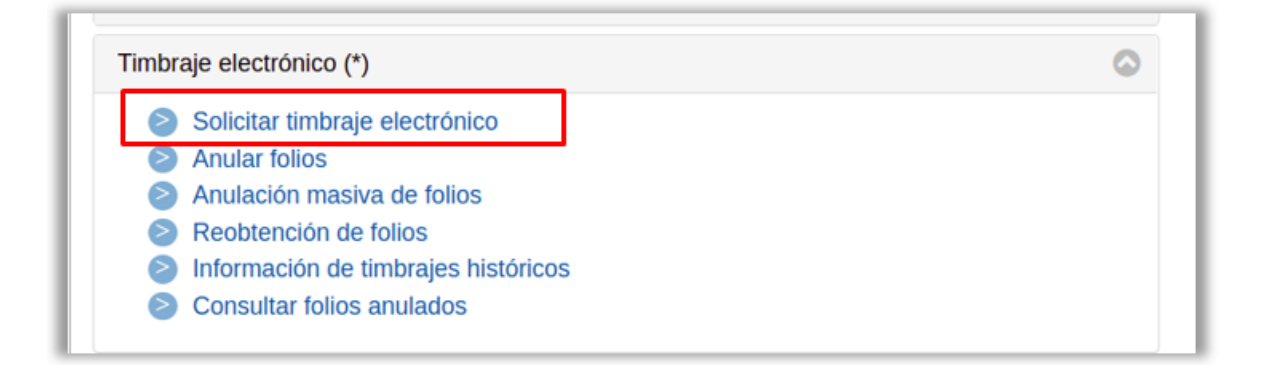

#### Ingresar RUT contribuyente

| SOLICITUD DE TIMBRAJE ELECTRONICO DE DOC<br>En esta página Usted podrá solicitar autorización del rango de folios a uti | UMENTOS<br>izar para los Documentos Tributarios Electrónicos autorizados de un contribuyente |
|----------------------------------------------------------------------------------------------------|----------------------------------------------------------------------------------------------|
| Para continuar debe digitar el Rut del Contribuyente que solicita timbrar d                                             | ocumentos electrónicos:                                                                      |
| Continua                                                                                                    | Limpiar Salir                                                                                |

Seleccionar el tipo de documento

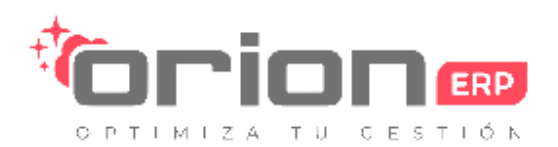

Le indicará el rango máximo autorizado a timbrar seleccione cantidad requerida y hacer clic en solicitar numeración.

Sistema le indica además cuantos folios ya ha usado

En siguiente pantalla le solicitará confirmar folio inicial, si no ha usado anteriormente poner 1, sino el folio que sigue al último timbrado (ver folios en timbraje anterior)

| Rut                                                                                                    |                                                                                       |                                                                                                    | Cer                 | tar Sesión |
|----------------------------------------------------------------------------------------------------|---------------------------------------------------------------------------------------|----------------------------------------------------------------------------------------------------|---------------------|------------|
| Servicio de<br>Impuestos<br>Internos                                                                                                    | Mi SII                                                                                | Servicios online                                                                                                | Ayuda               | Contacto   |
| SOLICITUD DE TIMBRAJE ELECTRO<br>En esta página podrá solicitar rangos de numeración                                                                                                    | NICO DE DOCUMENTOS<br>para utilizar en los Documentos Tributa                         | rios Electrónicos autorizados pa                                                                                | ra los contribuyent | tes.       |
|                                                                                                    |                                                                                       | A CONTRACTOR OF A CONTRACTOR OF A CONTRACTOR OF A CONTRACTOR OF A CONTRACTOR OF A CONTRACTOR OF A CONTRACTOR OF |                     |            |
| El contribuyente internación de timbraje pa                                                                                                    | TO NOTA DE DEBITO ELECTRONICA                                                         | R. 7 rogistra la                                                                                                | siguiente           |            |
| El contribuyenie in<br>Información de timbraje pa<br>Timbraje <u>Solicitado:</u>                                                                                                    | ITS NOTA DE DEBITO ELECTRONICA                                                        | Renta da Constra da                                                                                             | siguiente           |            |
| El contribuyente Hi<br>información de timbraje pa<br>Timbraje Solicitado:<br>Fecha Timbraj                                                                                                | из NOTA DE DEBITO ELECTRONICA<br>• 26-11-2020-17-14                                   | fo rogistra la                                                                                                  | siguiente           |            |
| El centribuyente i Hi<br>información de timbraje pa<br>Timbraje Solicitado:<br>Fecha Timbraj<br>Mandatario<br>Carritad Solici                                                             | e 24-11-2020-17-14                                                                    | R rogistra la                                                                                                   | siguiente           |            |
| El centribuyente información de timbraje pa<br>información de timbraje pa<br>Timbraje <u>Solicitado:</u><br>Fecha Timbraj<br>Mandatario<br>Cantidad Solic<br>Ospenible                    | e 26-11-2020-17-14<br>itada [100<br>0                                                 | for registra la                                                                                                 | siguiente           |            |
| El centribuyente información de timbraje pa<br>información de timbraje pa<br>Timbraje <u>Solicitado:</u><br>Fecha Timbraj<br>Mandiatario<br>Cantidad Solic<br>Dispenible<br>Maximo Autori | na NOTA DE DEBITO ELECTRONICA<br>e [26-11-2020-17-14]<br>ltada [100<br>0<br>zado [100 | fi rogistra la                                                                                                  | siguiente           |            |

Hacer clic en Confirmar Folio Inicial

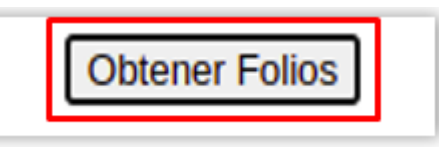

Luego clic en

Se desplegará un aviso (comprobante) se recomienda guardarlo

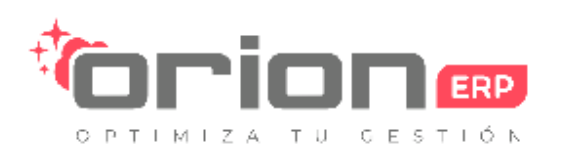

|                             | SOLICITUD TIMBRAJE ELECTRONICO                                                                                                    |
|-----------------------------|----------------------------------------------------------------------------------------------------|
| En<br>en<br>Do<br>nu<br>Cor | <ul> <li>Santiago, con fecha</li> <li>el Servicio de Impuestos Internos ha autorizado virtud de lo dispuesto en la Resolución N</li> <li>Ja Solicitud de Timbraje de documentos Electrónicos para el documento NOTA DE DEBITO ELECTRONICA, con la meración desde 1 hasta 100. Presentada por el contribuyente I</li> <li>y enviada a través de Internet por el Sr(a).</li> <li>Cedula de Identidad N°</li> <li>autorizado por el ntribuyente emisor a este efecto.</li> </ul> |
| Se<br>Pa                    | e recomienda guardar este aviso como comprobante.<br>ara bajar a su PC el archivo con la numeración autorizada, haga click AQUI                                                                                                    |

Finalmente bajar a PC archivo XML con folio, haciendo clic donde se indica.

Se descarga archivo a carpeta que tenga por defecto con nombre por defecto que da SII, ejemplo FoliosSII77128321561202011261723.xml, se recomienda cambiar al código de documento para facilitar su uso. por ejemplo FoliosSIInnnn.xml

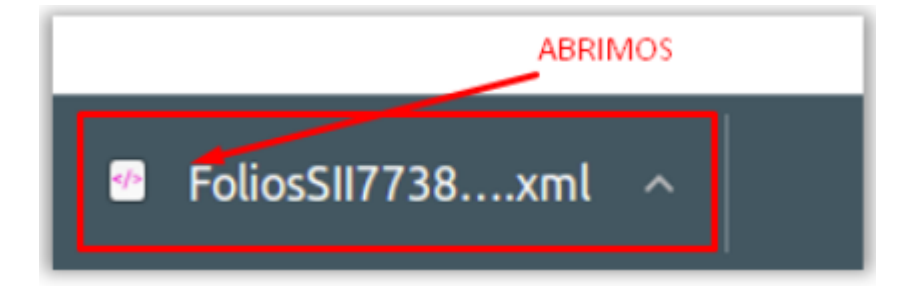

Repetir operación por cada set de folios que se desee, en este caso

- 33 FACTURA ELECTRÓNICA
- 56 NOTA DÉBITO ELECTRÓNICA
- 61 NOTA CRÉDITO ELECTRÓNICA

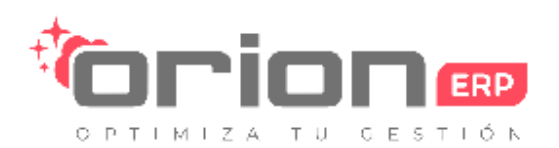

Realizaremos el mismo procedimiento de **solicitar CAF** pero en este caso nos dirigimos en la pestaña de **ARCHIVOS CAF** y se hace clic en **Añadir un elemento** 

| Nivel Mínimo de Folios                                                         | _             |                    | 5            |                  |                    |              |
|--------------------------------------------------------------------------------|---------------|--------------------|--------------|------------------|--------------------|--------------|
| Solo se lanzará una alerta si no está r<br><b>Reposición Automática de CAF</b> | narcado aut   | toreponer          |              |                  |                    |              |
| Cantidad a solicitar por CAF cuando s                                          | e llegue al r | mínimo de la secue | encia        |                  |                    |              |
| Nombre del archivo                                                             |               | Numero de inicio   | Número final | Fecha de emisión | Ferba de caducidad | Nivel de uso |
| FoliosSII508109633171620220                                                    | ml            | 1.716              | () T         | 22               | 122                | 16%          |
| FoliosSII508109633154620211                                                    | ml            | 1.546              | 1.715        | 21               | 22                 | 100%         |
| FoliosSII508109633141620215                                                    | h             | 1.416              | 1.545        | 21               | 21                 | 100%         |
| FoliosSII508109633131620213                                                    |               | 1.316              | 1.415        | 21               | 21                 | 100%         |
| FoliosSII508109633117620201                                                    | ml            | 1.176              | 1.315        | 20               | 21                 | 100%         |
| FoliosSII508109633112620208                                                    | nl            | 1.126              | 1.175        | 0                | 21                 | 100%         |
| FoliosSII508109633110620208                                                    | h             | 1.106              | 1.125        | 0                | 21                 | 100%         |
| FoliosSII508109633108420208                                                    | nl            | 1.084              | 1.105        | 0                | 21                 | 100%         |
| FoliosSII508109633108320200                                                    | ml            | 1.083              | 1.083        | 0                | 21                 | 100%         |
| FoliosSII50810963310682020717                                                  |               | 1.068              | 1.082        | 1                |                    | 100%         |

#### Se hace clic en SUBA SU ARCHIVO

Se sube el archivo descargado .xml anteriormente y se selecciona la compañía

| CrearDTE Caf             |                 |   |     |               |         |                   |        |         |
|--------------------------|-----------------|---|-----|---------------|---------|-------------------|--------|---------|
| LOAD CAF                 |                 |   |     |               |         | BORRADOR          | EN USO | GASTADO |
| Archivos XML CAF         | SUBA SU ARCHIVO | ] |     |               |         |                   |        |         |
| SII Tipo de<br>documento | 0               |   | Nur | nero de<br>io | 0       |                   |        |         |
| Número final             | 0               |   | Fec | ha de<br>sión | -       |                   |        |         |
| Fecha de caducidad       |                 |   | Con | npañía        | Junge R | e Dagliati Contre | tad .  | - C     |
| R.U.T                    |                 |   | Sec | uencia        | FE-33   |                   |        | - C     |
| Nivel de uso             |                 |   | 0%  |               |         |                   |        |         |

Cuando se carga el archivo se debe modificar manualmente la cantidad disponible

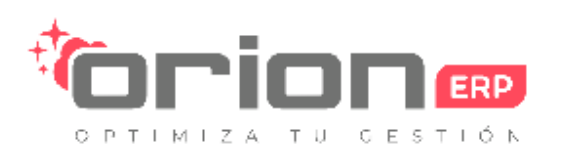

| <ul> <li>Tipo de Documento SII</li> </ul> | Secuencia del asiento | Cantidad disponible |
|-------------------------------------------|-----------------------|---------------------|
| + Factura Electrónica                     | FAC33 - 🗹             | <b>12</b> 🛱         |
| Nota de Débito Electrónica                | NDE-56                | 3 🗎                 |
| Nota de Crédito Electrónica               | NCE-61                | 4 前                 |
| nento                                     |                       |                     |

# 3.- Carga de Folios Guía de Despacho

Ir al módulo de Inventario

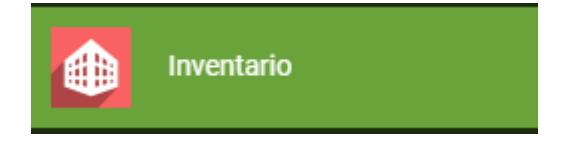

Luego a configuración -> ubicaciones

| Configuración -      |
|----------------------|
| Configuración        |
| Gestión de bodegas   |
| Bodegas              |
| Ubicaciones          |
| Rutas                |
| Tinos de Oneraciones |

Seleccionar ubicación

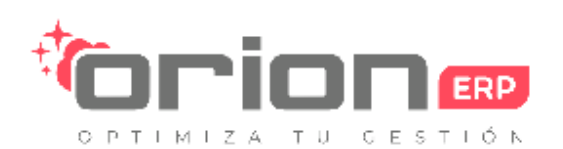

| Inventario Tablero Operacione | es • Datos principales • Informes • Configuración • |                                        | Q |
|-------------------------------|-----------------------------------------------------|----------------------------------------|---|
| Ubicaciones                   |                                                     | Tinterno 🗙 Buscar                      |   |
| CREAR IMPORTAR                |                                                     | ▼FILTROS → ≡AGRUPAR POR → ★FAVORITOS → |   |
|                               | Nombre mostrado                                     | Tipo de ubicación                      |   |
|                               | WH/Stock                                            | Ubicación interna                      |   |
|                               |                                                     |                                        |   |

Secuencia del asiento, clic en GDE

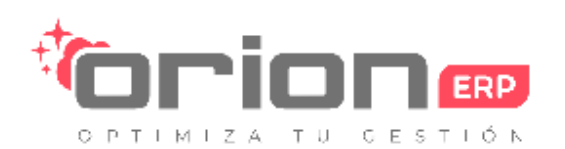

| 🗰 Inventario Tat   | olero Operaciones <del>-</del> | Datos principales 👻 | Informes 🗸 | Configuración <del>-</del> |
|--------------------|--------------------------------|---------------------|------------|----------------------------|
| Ubicaciones / WH/S | tock                           |                     |            |                            |
| EDITAR CREAR       |                                |                     |            |                            |
|                    |                                |                     |            |                            |

# Stock

## WH

#### Información adicional

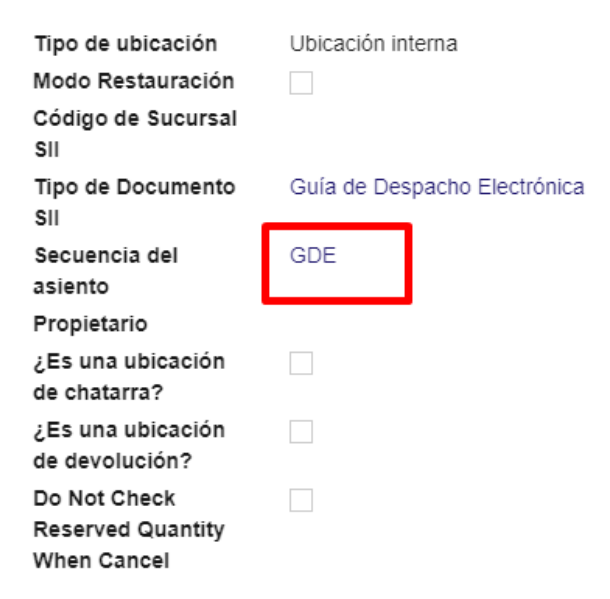

Se abrirá la ventana siguiente

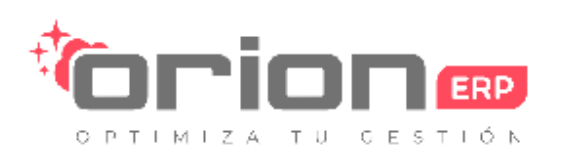

| Nombre<br>Implementación      | GDE<br>Sin hueco    | Código de<br>secuencia<br>Activo         |                              |
|-------------------------------|---------------------|------------------------------------------|------------------------------|
| SECUENCIA                     | ARCHIVOS CAF        |                                          |                              |
| Prefijo<br>Sufijo             |                     | Tamaño de sec<br>Paso                    | ouencia 0<br>1               |
| Utilizar                      |                     | Próximo núme                             | <b>ro</b> 490                |
| subsecuencias p<br>date range | or                  | Tipo de Docum                            | Guía de Despacho Electrónica |
|                               |                     | ¿Es DTE?<br>Forzado por el               | CAE                          |
|                               |                     | OBTENER FOL                              | IOS DESDE EL SI              |
| Leyenda (pa                   | ra prefijo, sufijo) |                                          |                              |
| Año actual con s              | iglo: %(year)s      | Día del año: %(doy)s                     | Hora 00->24: %(h24)s         |
| Año actual sin si             | glo: %(y)s          | Semana del año: %(woy)s                  | Hora 00->12: %(h12)s         |
| Mes: %(month)s                |                     | Día de la semana (0: lunes): %(weekday)s | Minuto: %(min)s              |
| Día: %(day)s                  |                     |                                          | Segundo: %(sec)s             |

#### Seleccionar viñeta Archivos CAF

| Ubicaciones / WH/Stock / GDE |                                                                                                    |                           |                                  |                    |                     |
|------------------------------|----------------------------------------------------------------------------------------------------|---------------------------|----------------------------------|--------------------|---------------------|
| EDITAR CREAR                 |                                                                                                    | 1                         | ADJUNTO(S) - ACCIÓN -            |                    |                     |
|                              |                                                                                                    |                           |                                  |                    |                     |
|                              | Nombre GDE<br>Implementación Sin hueco                                                                                                    |                           | Código de<br>secuencia<br>Activo |                    |                     |
|                              | SECUENCIA ARCHIVOS CAF                                                                                                    |                           |                                  |                    |                     |
|                              | Nivel Minimo de Folios                                                                                                    |                           | 5                                |                    |                     |
|                              | Solo se lanzará una alerta si no está marcado autorepo<br>Reposición Automática de CAF<br>Cantidad a solicitar por CAF cuando se llegue al mínim | oner<br>o de la secuencia |                                  |                    |                     |
|                              | Nombre del archivo                                                                                                    | Numero de inicio          | Número final Fecha de emisión    | Fecha de caducidad | Nivel de uso Estado |
|                              | FoliosSII769878375227720207231353.xml                                                                                                    | 277                       | 289 23/07/2020                   |                    | 100% En uso         |
|                              | FoliosSII769878375229020207301847.xml                                                                                                    | 290                       | 389 30/07/2020                   |                    | 100% En uso         |
|                              | FoliosSII76987837523902020991549.xml                                                                                                    | 390                       | 489 09/09/2020                   |                    | 100% En uso         |
|                              |                                                                                                    |                           |                                  |                    |                     |

#### Editar

| Nombre del archivo                    | Numero de inicio | Número final | Fecha de emisión | Fecha de caducidad | Nivel de uso | Estado |   |
|---------------------------------------|------------------|--------------|------------------|--------------------|--------------|--------|---|
| FoliosSII769878375227720207231353.xml | 277              | 289          | 23/07/2020       |                    | 100%         | En uso | Û |
| FoliosSII769878375229020207301847.xml | 290              | 389          | 30/07/2020       |                    | 100%         | En uso | Û |
| FoliosSII76987837523902020991549.xml  | 390              | 489          | 09/09/2020       |                    | 100%         | En uso | Û |
| Añadir un elemento                    |                  |              |                  |                    |              |        |   |

#### Añadir elemento

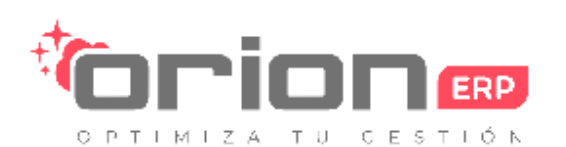

| CrearDTE Cat             |                 |    |                     |         |              |        |         |
|--------------------------|-----------------|----|---------------------|---------|--------------|--------|---------|
| LOAD CAF                 |                 |    |                     |         | BORRADOR     | EN USO | GASTADO |
| Archivos XML CAF         | SUBA SU ARCHIVO |    |                     |         |              |        |         |
| SII Tipo de<br>documento | 0               |    | Numero de<br>inicio | 0       |              |        |         |
| Número final             | 0               |    | Fecha de<br>emisión |         |              |        |         |
| Fecha de caducidad       |                 |    | Compañía            | Eco Cle | ean Safe SpA |        | - 🖸     |
| R.U.T                    |                 |    | Secuencia           | GDE     |              |        | - 🖸     |
| Nivel de uso             |                 | 0% |                     |         |              |        |         |

| DESCARTAR |
|-----------|
|-----------|

Cargar archivo CAF en Suba su archivo (consultar en descargar archivo XML desde el SII)

Guardar y Cerrar

Setear próximo número si corresponde

En viñeta secuencia

. ....

Próximo número

<u>.</u> 490

Quía do Doceacho Electrónica